## Adding Required Supplemental Question

To add the required supplemental question "How did you hear about this employment opportunity?" in the Supplemental Questions Page select the orange "Add a Question" button:

| Theresa Nuhn, you have 0 messages. HRS | ✓ Io           |
|----------------------------------------|----------------|
|                                        |                |
| Save << Pre                            | v Next >>      |
|                                        | Add a question |

The button takes you to a list of already available supplemental questions. If the question about employment opportunity has not yet been added, it will towards the top of the available list under "Typical Minimum Qualifications." Select the box to the left of the question:

| Add a Question                       |                                                                     |  |  |  |  |  |
|--------------------------------------|---------------------------------------------------------------------|--|--|--|--|--|
| Available Supplemental Questions     |                                                                     |  |  |  |  |  |
| Category: Any                        | <ul> <li>Keyword:</li> </ul>                                        |  |  |  |  |  |
| Add Category                         | Question                                                            |  |  |  |  |  |
| Typical<br>Minimum<br>Qualifications | What is your highest level of completed education?                  |  |  |  |  |  |
| Typical<br>Minimum<br>Qualifications | How did you hear about this employment opportunity?                 |  |  |  |  |  |
| Athletics                            | 1. Are you able to work 30 hours a week?                            |  |  |  |  |  |
| Athletics                            | 2. Are you able to work from 2pm-6pm Tues-Fri and all day Saturday? |  |  |  |  |  |
| Athletics                            | 3. Are you able to lift and store up to 50 pounds?                  |  |  |  |  |  |

Then select "Submit" at the bottom of the page:

| Can't find the one you want? Add a new one |        |        |
|--------------------------------------------|--------|--------|
|                                            | Submit | Cancel |

Select the box under the required column:

| Supplemental Questions          |          |                                |                                                     |  |  |
|---------------------------------|----------|--------------------------------|-----------------------------------------------------|--|--|
| Included Supplemental Questions |          |                                |                                                     |  |  |
| Position                        | Required | Category                       | Question                                            |  |  |
| 1                               |          | Typical Minimum Qualifications | How did you hear about this employment opportunity? |  |  |
|                                 |          |                                |                                                     |  |  |
|                                 |          |                                |                                                     |  |  |

Then click save or next to save the changes:

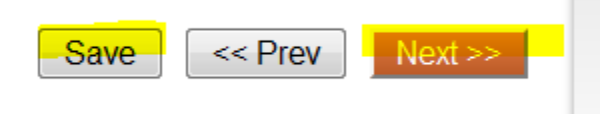

For questions or further information please contact <u>HR-peopleadminhelp@uidaho.edu</u>